# Student Intranet

## APPROVERS

Version 1 - 2020 BRUNEL UNIVERSITY LONDON

## Contents

| Populating Menus:                                         | 2  |
|-----------------------------------------------------------|----|
| Main Navigation and Drop-downs (i):                       | 2  |
| Footer Menu (ii):                                         | 3  |
| Top-bar Menu (iii):                                       | 3  |
| i) Main Navigation: Adding links to the tabs:             | 4  |
| ii) Adding a Menu Card                                    | 7  |
| iii & iv) The 'Trending', 'Tools' and Footer Menus:       | 9  |
| Editing, Unpublishing & Deleting Content:                 | 12 |
| Editing:                                                  | 12 |
| Copying, Unpublishing & Deleting:                         | 13 |
| Example page layouts                                      | 15 |
| Library landing page – landing pages are no longer in use | 15 |
| PDC landing page – landing pages are no longer in use     | 16 |
| News article                                              | 17 |

#### **Populating Menus:**

There are three main menus that exist across all pages. The main navigation with its dropdowns, top-bar, and, the footer menus.

#### Main Navigation and Drop-downs (i):

On the homepage, this is located below the main search section:

| brunel.ac.uk                   |                |                       |          |                    |             |           | 40 AAA 555 |
|--------------------------------|----------------|-----------------------|----------|--------------------|-------------|-----------|------------|
| Brunel<br>University<br>London | udent intranet |                       |          |                    | Campus news | What's on | Tools ~    |
|                                |                |                       |          |                    |             |           |            |
| 240012                         |                |                       |          |                    |             |           |            |
| 5- 4°                          | Wel            | come, w               | hat do y | ou want to o       | do?         |           |            |
|                                |                | Home pa               | age      |                    | ٩           |           |            |
| 189.04                         |                | main navig<br>locatio | n<br>n   |                    |             |           |            |
| 221                            |                |                       |          |                    |             |           |            |
| Trending                       | Campus         | Study                 | Career   | Health & wellbeing | Finance     | es        | Your voice |
|                                |                |                       |          |                    |             |           |            |

On all other pages made from the '**Content**', '**News**' or '**Events**' pages, it is located at the top of the screen:

| brunel.ac.uk                   |                  |       |                            |                                     |             |            | 40 AAA 555 |
|--------------------------------|------------------|-------|----------------------------|-------------------------------------|-------------|------------|------------|
| Brunel<br>University<br>London | Student intranet |       | Content a<br>page r<br>loc | and Landing<br>navigation<br>cation | Campus news | What's on  | 🌣 Tools 🗸  |
| Trending                       | Campus           | Study | Career                     | Health & wellbeing                  | Finances    | Your voice | ٩          |
|                                |                  |       |                            |                                     |             |            |            |

These are the same menus but in a slightly different position. Each of these menu items, called '**Navigation item**' entries, opens a tab containing links to desired content:

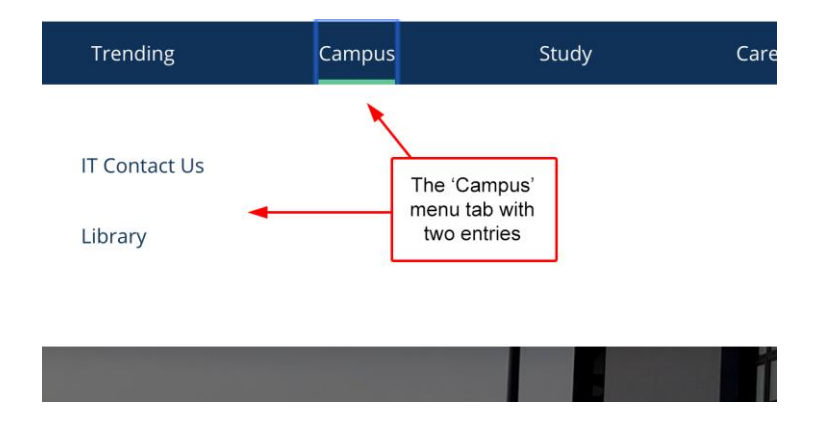

#### Footer Menu (ii):

This is divided into three columns and, as with the main navigation, is persistent across all pages. Again, this can only be updated by Intranet Authorisers:

| Brunel<br>University<br>London | A column 1 link | A column 2 link |   | A column 3 link |
|--------------------------------|-----------------|-----------------|---|-----------------|
| Brunel University London       |                 | t i             | _ |                 |
| Kingston Lane                  |                 |                 |   |                 |
| Uxbridge                       |                 | Footer links    |   |                 |
| Middlesex UB8 3PH              |                 | columns         |   |                 |
| communications@brunel.ac.uk    |                 |                 |   |                 |
| y () 💿 🌲                       |                 |                 |   |                 |

Along with the '**Trending**' and '**Tools**' menus, these are made up from '**Link Collections**' to which entries are added to make up the links.

## Top-bar Menu (iii):

This is comprised of three permanent links of which '**Tools**' is the only one that can have entries added to it:

|              | Campus news | s What's on | 🌣 Tools 🗸 |
|--------------|-------------|-------------|-----------|
| Top-bar menu | Finances    | Your voice  | Q         |

#### i) Main Navigation: Adding links to the tabs:

All of the main drop-down navigation items are populated using their 'Navigation Item' parent.

'*Trending*' doesn't have an option for a card but otherwise is made the same way. It can be found under the '*Link Collection*' entries and <u>not</u> '*Navigation Items*'.

Each drop-down area should be divided into a maximum of four columns which can all contain menus, or three menus and a card!

1) In the Entry Explorer, change the '*Content Type*' to '**Navigation Item**' and you will see the main menu items in the resulting list:

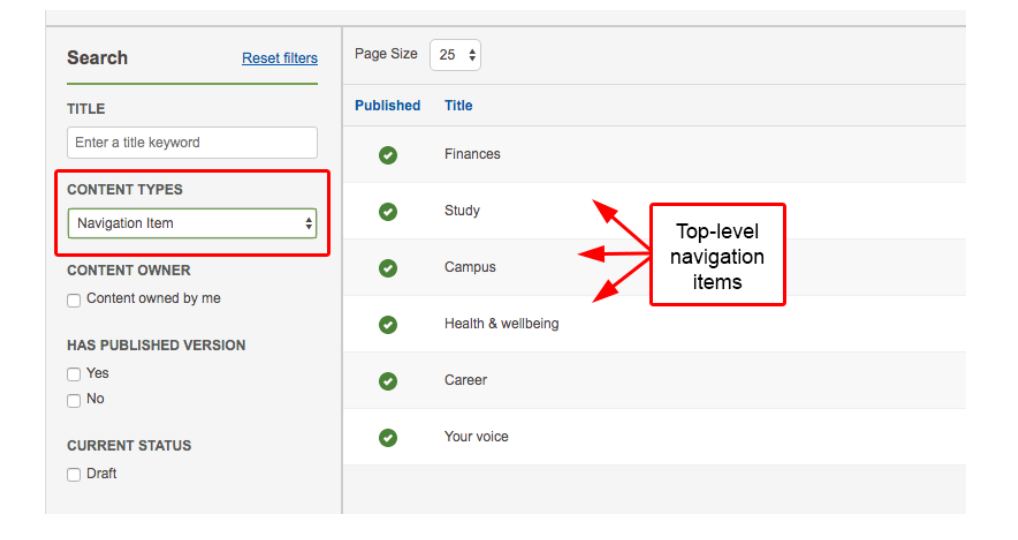

2) Click on the item you want to add, reorder or remove a link from. In this case we'll be looking at the '**Campus**' menu but not making any changes as it's Live!

This is currently made up of three link columns with their own headings, and one card:

| Trending Campu                                                                                                    | s Study                                                                                   | Career Support                                                                                          | Brunel Global                                                                  | Feedback                                         |
|----------------------------------------------------------------------------------------------------|-------------------------------------------------------------------------------------------|----------------------------------------------------------------------------------------------------|--------------------------------------------------------------------------------|--------------------------------------------------|
| Campus life<br>Living on campus<br>Staying safe<br>Facilities for off-campus<br>students<br>Your ID card<br>Travelling to campus | Where can<br>Eat, drink and<br>Park on camp<br>Collect mail<br>Hire a bike<br>Link Column | I? Get inv<br>I shop Column 'headir<br>picked 'Links<br>your<br>Union c<br>Clubs a<br>Volunte<br>Become | volved<br>g'<br>f Brunel Students<br>nd societies<br>ering<br>e a Brunel Buddy | Optional 'Card'<br>Instead of 4th<br>Link column |

Each column has its own section in the '*Navigation Item*'. For example, the "**Where can I**?" has its heading and four links picked:

| Heading Lin | κ                                                                                                    |                   |                        |                                  |         |
|-------------|----------------------------------------------------------------------------------------------------|-------------------|------------------------|----------------------------------|---------|
|             | Select an exist<br>or<br>Create a new o                                                                                | ng entry<br>entry | Heac<br>is cun<br>bein | ling Linl<br>rently no<br>g used | <<br>ot |
| Link        |                                                                                                    |                   |                        |                                  |         |
|             | Eat, drink and shop<br>Published<br>Find out where to pat, drink and shop on<br>campus                                 | Content<br>Page   | C                      | 0 0                              | 0       |
|             | The links shown in order<br>which can be edited. altered<br>or removed using<br>these buttons                          | Content<br>Page   | C                      | 0 0                              | 0       |
|             | Conect man<br>Published<br>Find out more about how to receive your post an<br>items once they are delivered on campus. | Content<br>Page   | C                      | 0 0                              | ٥       |
|             | Hire a bike                                                                                                    | External Link     | ß                      | 0 0                              | Ø       |

3) To add new items, click on 'Add more' and select all the items you would like to appear. Next, click the 'Add X items' (where X is the number you selected):

| Select an    | entry                                    |                                | 8       |
|--------------|------------------------------------------|--------------------------------|---------|
| Type to star | t searching for an entry                 | C<br>Showing 25 of 316 entri   | ک<br>es |
|              | Brunel music awards<br>Published         | Content Page                   |         |
|              | A Guide to Your Immigration<br>Published | Responsibilities External Link |         |
|              | Abeyance<br>Published                    | Click on the items             |         |
|              | Academic Appeals<br>Not published        | drop-down<br>Page              |         |
|              | Academic Skills<br>Published             | External Link                  |         |
|              | Academic Skills<br>Published             | External Link                  |         |
|              | Academic skills service<br>Published     | Landing                        |         |

4) You will be taken back to the '*Navigation Item*' screen where you should now see your added links.

Remember you can reorder or remove links from here too!

5) Once finished, save and then publish your changes. Preview any page to see your changes.

**NB** If you already had the page open, refresh it to see the changes.

#### ii) Adding a Menu Card

These are very simple and display in the fourth column of the main menu items (expect under 'Trending').

## NB Each drop-down area should be divided into a maximum of four columns which can all contain menus, or three menus and a card!

1) Follow steps 1 and 2 from above ("*Main Navigation: Adding links to the tabs*") and select the navigation item you'd like to add a card under.

We'll use 'Health & wellbeing' in this example.

2) Scroll down to the 'Card' section:

| Card  |                          |  |
|-------|--------------------------|--|
| Image |                          |  |
|       |                          |  |
|       |                          |  |
|       | Select an existing image |  |
|       |                          |  |
|       |                          |  |
| Title |                          |  |
|       |                          |  |
| Link  |                          |  |
|       |                          |  |
|       |                          |  |
|       | Select an existing entry |  |
|       | or                       |  |
|       | Create a new entry       |  |
|       |                          |  |
|       |                          |  |
|       |                          |  |

3) Click on '**Image**' and choose something representative of the card CTA and then give the card a **title**, and **link** it to existing content:

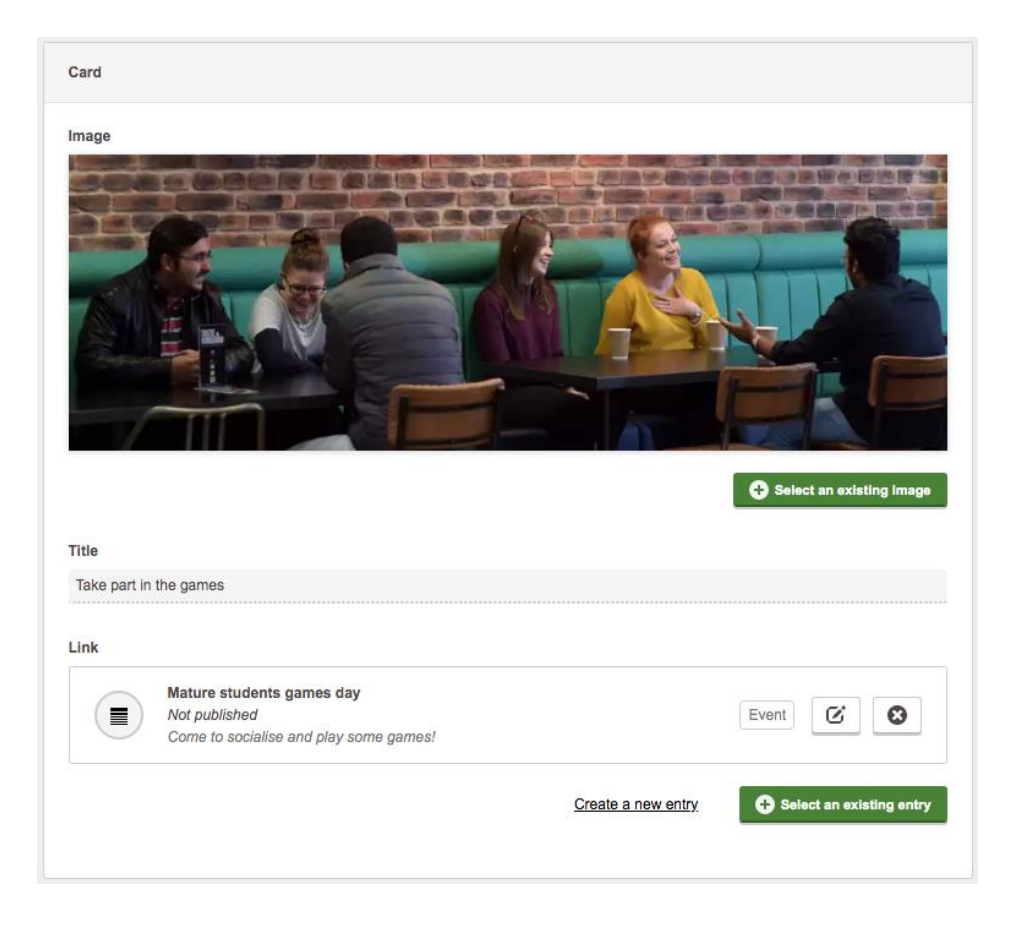

4) Save and publish the item. Preview a page to see the updated menu including your new card:

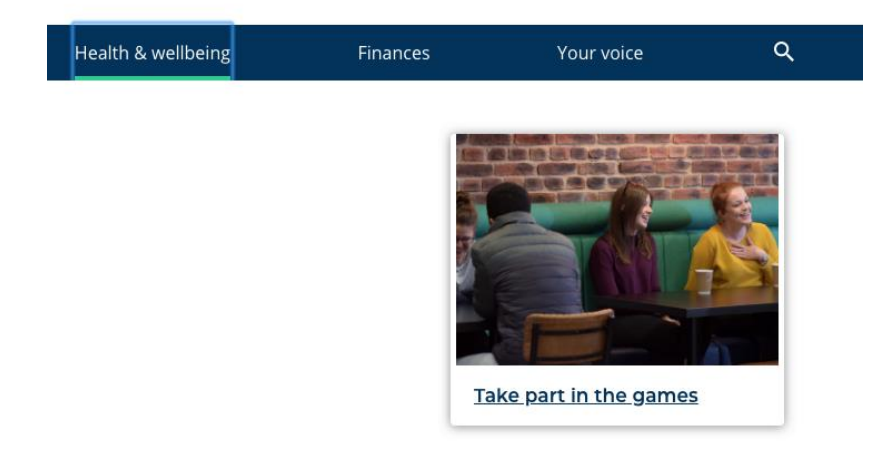

#### iii & iv) The 'Trending', 'Tools' and Footer Menus:

These are made from 'Link Collections' maintained by the Intranet Authorisers.

The 'Tools' and 'Site Footer – Column X' entries should only use the 'Link Picker' to select their menu items.

'**Trending**' uses the '**Link Columns**' and is populated as described above, in '*i*) Main Navigation: Adding links to the tabs'. Ignore the 'Link Picker' for 'Trending'!

**NB** in this example, we'll look at the '**Site Footer – Column 3**' menu but the process is identical for '**Tools**' and the other '..*Footer*..' menus:

1) From the entry list, change the content type filter to 'Link Collection' and click on 'Site Footer – Column 3':

| Entries / Link Collection |                        |
|---------------------------|------------------------|
| Search Reset filters      | Page Size 25 🛊         |
| TITLE                     | Published Title        |
| Enter a title keyword     | Site Footer - Column 3 |
| CONTENT TYPES             | Site Footer - Column 2 |
|                           | Site Footer - Column 1 |
| Change the filter         | Trending               |
| to edit it                | C Tools                |
| CURRENT STATUS            |                        |

2) Click on the 'Select existing entrie(s)' button:

| Title                  |                                  | REQUIRED |
|------------------------|----------------------------------|----------|
| Title                  |                                  |          |
| Site Footer - Column 3 | Do not change this<br>in any way |          |
| site-footer-column     | 1-3                              | C        |
|                        | Select existing entrie(e)        |          |
|                        |                                  |          |

NB do not change the title or slug for this entry!

3) From the pop-up list, choose the content you would like to appear in the '**Trending**' tab by clicking on them and then click the '**Add X entries**' (where X is the number chosen):

| Select an entry                        | 0                        |
|----------------------------------------|--------------------------|
| Type to start searching for an entry   | ٩                        |
| Show only selected                     | Showing 25 of 31 entries |
| Bannerman PC Availability<br>Published | External Link            |
| Brunek-Figshare<br>Published           | External Link            |
| Brunel Library<br>Putmend              | External Link            |
| Brunel Library Facebox<br>Published    | External Link            |
| Brund Library nstagram<br>Published    | External Link            |
| Bruffel Library Twitter<br>Published   | External Link            |
| Campus news<br>Published               | Listing                  |
| Connect Portal<br>Published            | External Link            |
| Ga                                     | Add 4 entries            |

4) Having been returned to the entry, you will see your selected entries. Reorder as necessary using the up and down arrows:

| Bannerman PC Availability<br>Published | External Link |
|----------------------------------------|---------------|
| Brunel Library<br>Published            | External Link |
| Brunel Library Instagram<br>Published  | External Link |
| Brunel Library Twitter<br>Published    | External Link |

5) **Save** and then **Publish** the entry. Visit the preview site\* to see the updated menu:

\* you can simply preview any of the content, landing, news or event pages to quickly see the preview site if necessary

## Editing, Unpublishing & Deleting Content:

#### Editing:

Each Entry has the option to 'Edit' the existing content:

- 1) Locate the entry you wish to edit (see 'B) Browsing and Filtering Existing Content')
- 2) Click on the 'Edit' button to the right of the entry title:

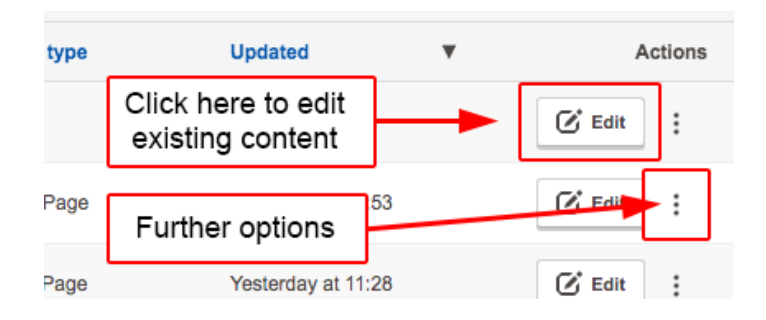

3) You will now see the entry page for that piece of content. Make any changes, save and publish.

#### Copying, Unpublishing & Deleting:

As per the '**Edit**' button, every Entry has three vertical pips to the right of the title. These have options, in particular, for copying, unpublishing and deleting an Entry:

NB Unpublishing or deleting can have implications for other areas of the site and should only be done if you are positive that it will not have an unintended knock-on effect to other content or site functionality.

1) Locate and click on the three-pips. This will be to the right of the 'Edit' button:

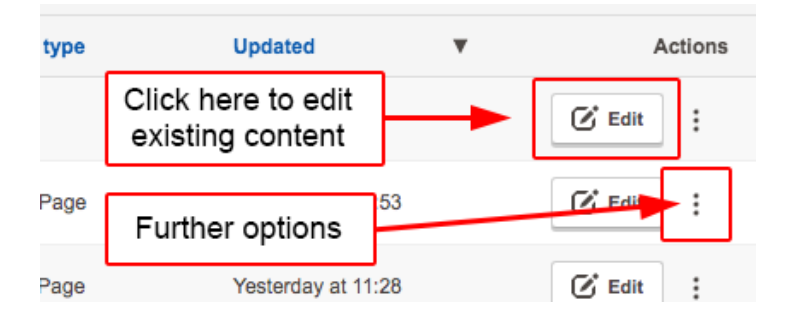

2) A drop-down menu will appear with the following options:

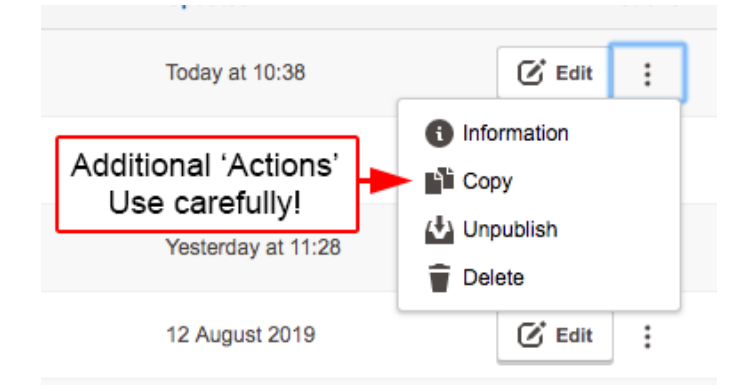

3) Select from the list of options:

| Information | Shows the activity for an Entry e.g. status, date created, basic audit etc.                                                                                                   |
|-------------|----------------------------------------------------------------------------------------------------|
| Сору        | Allows you to duplicate an Entry. Once<br>done you can edit this new version of it,<br>rename and update the content. This<br>will still need to be resaved and<br>published. |
| Unpublish   | Unpublishes the Entry but does not delete it. It should still be accessible from the Entry list.                                                                              |
| Delete      | Unpublishes and <b>permanently removes</b> the Entry from the site.                                                                                                    |

## Example page layouts

Based on student feedback and UX principles we strongly recommend the below layouts to keep pages clean and concise.

#### Library landing page - landing pages are no longer in use

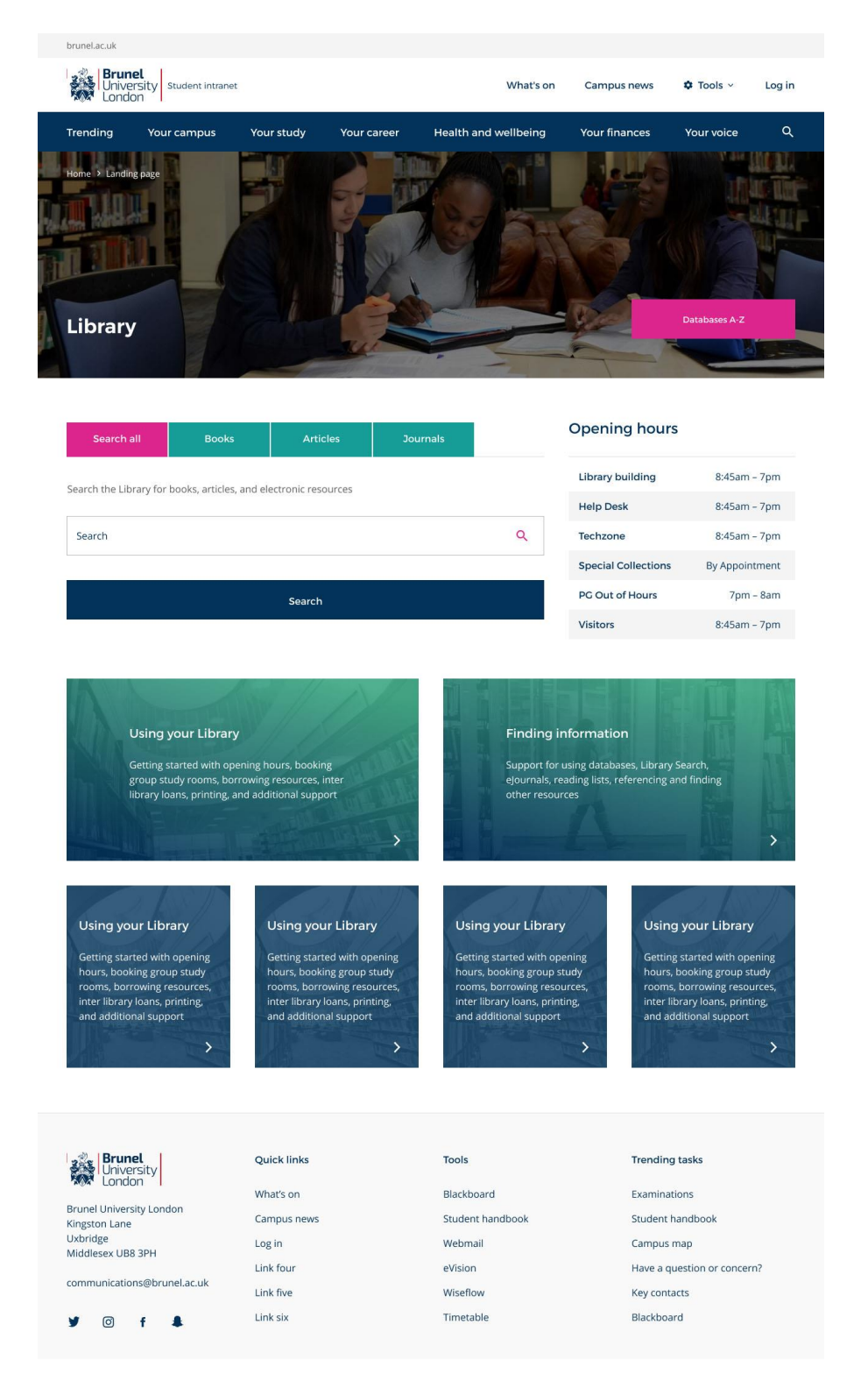

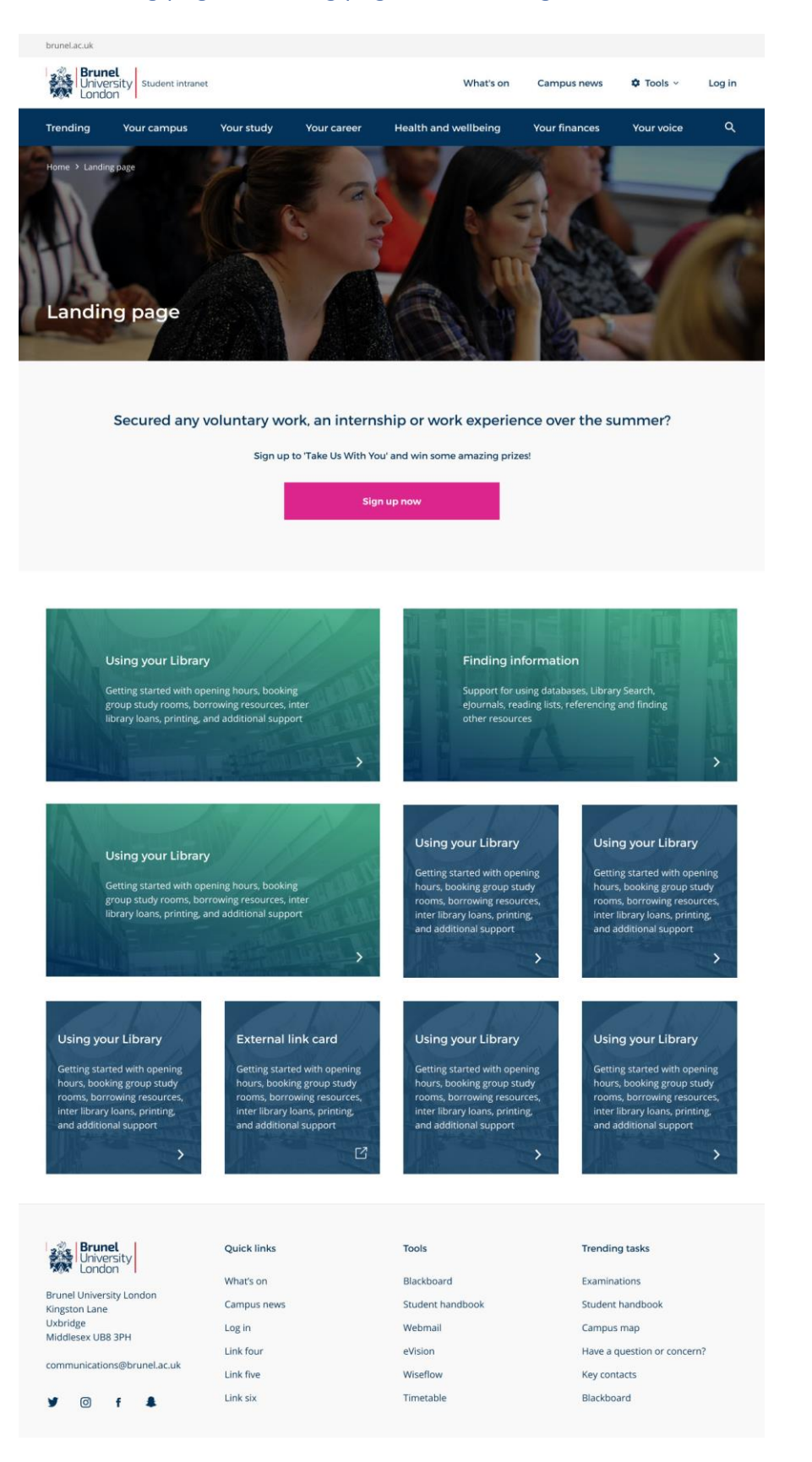

#### PDC landing page – landing pages are no longer in use

#### News article

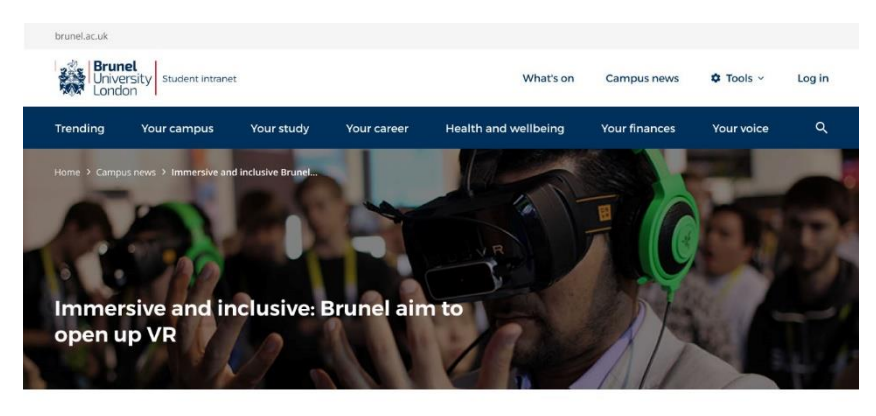

By Tim Pilgrim 13 Nov 2018

- Y The virtual world could soon be more a more inclusive place thanks to a
- new project aimed at making immersive technologies accessible for f
- T people with sensory, motor, cognitive and age-related impairments.
- The new six-month, £60,000 Innovate UK project run by Brunel University London, accessibility consultants Open Inclusion and Channel 4 – hopes to provide a deeper understanding of the barriers people with impairments and advanced age face when they engage with emergent technologies such as virtual reality and augmented reality.

"What's interesting about this project is that it's the first to test how these population groups relate to immersive technologies - we found just one previous project, which was limited to viewing 360-degree videos, without interaction.

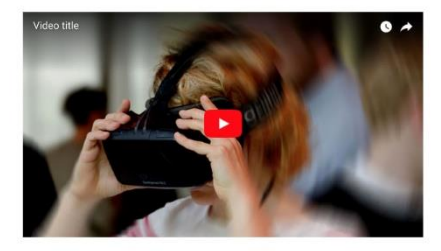

"We assume the key barriers will be disorientation, nausea, interface control issues and limited perception of visual and audible inputs,"

Dr Garaj

Using content supplied by Channel 4, such as the recently released Extreme Everest with Ant Middleton, researchers will work alongside people with impaired eye-sight, hearing and motor skills, and people with learning difficulties, to gain a better understanding of which design choices can positively or negatively affect accessibility. The project will also investigate independent VR gaming content.

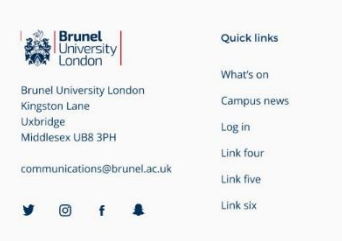

Tools Blackboard Student handbook Webmail eVision Wiseflow Timetable

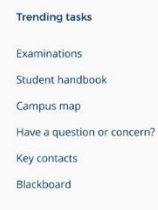

View all news

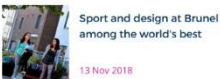

**Related links** 

Related articles

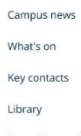

You said - we did

#### A-Z page

| brunel.ac.uk                   |            |             |                      |               |            |        |
|--------------------------------|------------|-------------|----------------------|---------------|------------|--------|
| Brunel<br>University<br>London |            |             | What's on            | Campus news   | 🌣 Tools 🗸  | Log in |
| Trending Your campus           | Your study | Your career | Health and wellbeing | Your finances | Your voice | ۹      |
| Home > Previous > A-Z          |            |             |                      |               |            |        |
| A-Z                            |            |             |                      |               |            |        |
| A B C D E F                    | G H I J    | J K L M     | N O P Q R            | S T U V       | W X Y      | z      |
| А                              |            |             |                      |               |            |        |

#### Academic Search Complete

Contains full text articles from over 5,000 journals, covering many subjects, including anthropology, politics, political science, psychology, psychiatry, sociology and social work.

#### ACM Digital Library

Provides access to articles and conference proceedings published by the Association for Computing Machinery. The collection is updated monthly. Brunel's institutional login is required for access.

#### Alexander Street Press Collections

Alexander Street Press is a publisher of award-winning online collections and videos for scholarly research, teaching, and learning. We have access to two collections on ethnography and teaching and trial access to Global Issues Library (during October 2018 only). You must use headphones when listening on PCs in the Library. These can be borrowed from the Help Desk.

#### American Film Institute Catalog

AFI is a filmography database documenting 48,300 American films dating between 1893-1972.

#### Annual Reviews

Annual Reviews publishes authoritative reviews in 40 focused disciplines within the Biomedical, Life, Physical, and Social Sciences with access to volumes until 2008, only. NB: The Library no longer subscribes to this database so there is no access to articles published since 2009.

#### APA E-Book Collection

Provides access to over 70 full-text American Psychological Society (APA) books on psychology, therapy and health published during 2016 and 2017.

#### Artech Access

Provides access to 20 ebooks on electronic and computer engineering published by Artech House.

| Brunel<br>University                      | Quick links | Tools            | Trending tasks              |
|-------------------------------------------|-------------|------------------|-----------------------------|
|                                           | What's on   | Blackboard       | Examinations                |
| Brunel University London<br>Kingston Lane | Campus news | Student handbook | Student handbook            |
| Uxbridge<br>Middlesex UB8 3PH             | Log in      | Webmail          | Campus map                  |
|                                           | Link four   | eVision          | Have a question or concern? |
| communications@brunel.ac.uk               | Link five   | Wiseflow         | Key contacts                |
| ¥ ◎ f ♣                                   | Link six    | Timetable        | Blackboard                  |
|                                           |             |                  |                             |

## Related links

Related link one Related link two Related link three Related link four Related link five

### Standard page

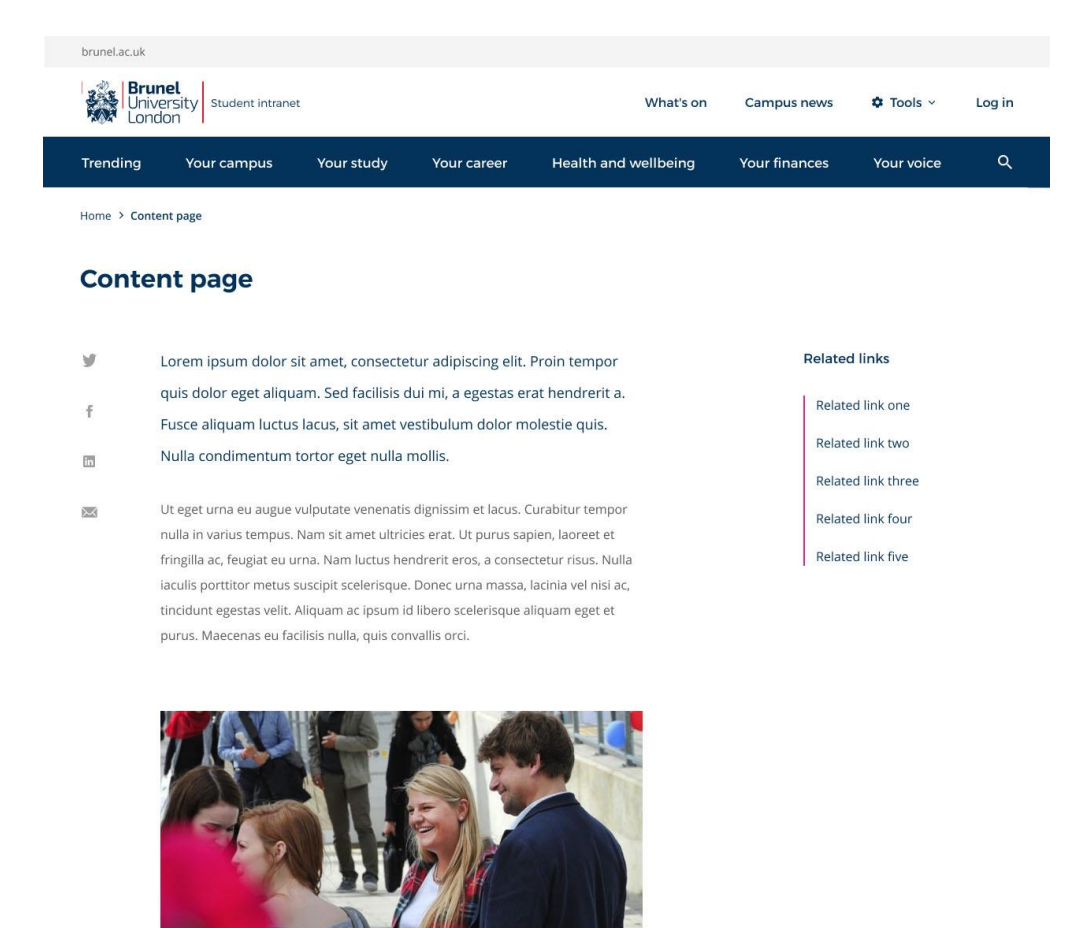

Image accreditation

| Brunel<br>University                      | Quick links | Tools            | Trending tasks              |
|-------------------------------------------|-------------|------------------|-----------------------------|
|                                           | What's on   | Blackboard       | Examinations                |
| Brunel University London<br>Kingston Lane | Campus news | Student handbook | Student handbook            |
| Uxbridge<br>Middlesex LIB8 3PH            | Log in      | Webmail          | Campus map                  |
|                                           | Link four   | eVision          | Have a question or concern? |
| communications@brunel.ac.uk               | Link five   | Wiseflow         | Key contacts                |
| ¥ © f ♣                                   | Link six    | Timetable        | Blackboard                  |